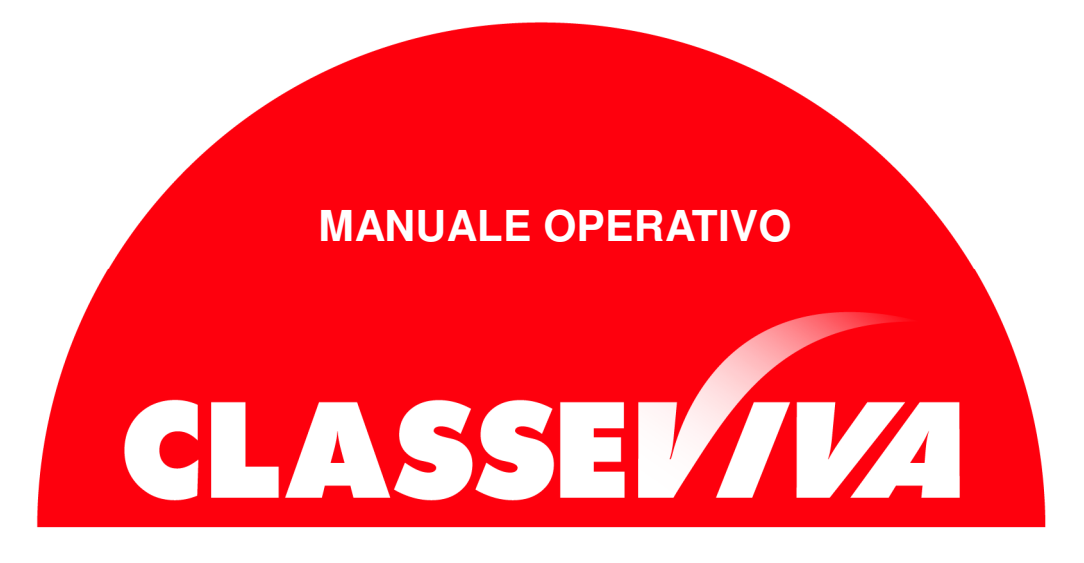

## Come passare da ZonabitOrario a ODI web

Se avete utilizzato ZonabitOrario lo scorso anno potete proseguire il lavoro sul programma Odi Web. Per permettere questa operazione, è necessario salvare in cloud la configurazione dell'orario dal computer utilizzato.

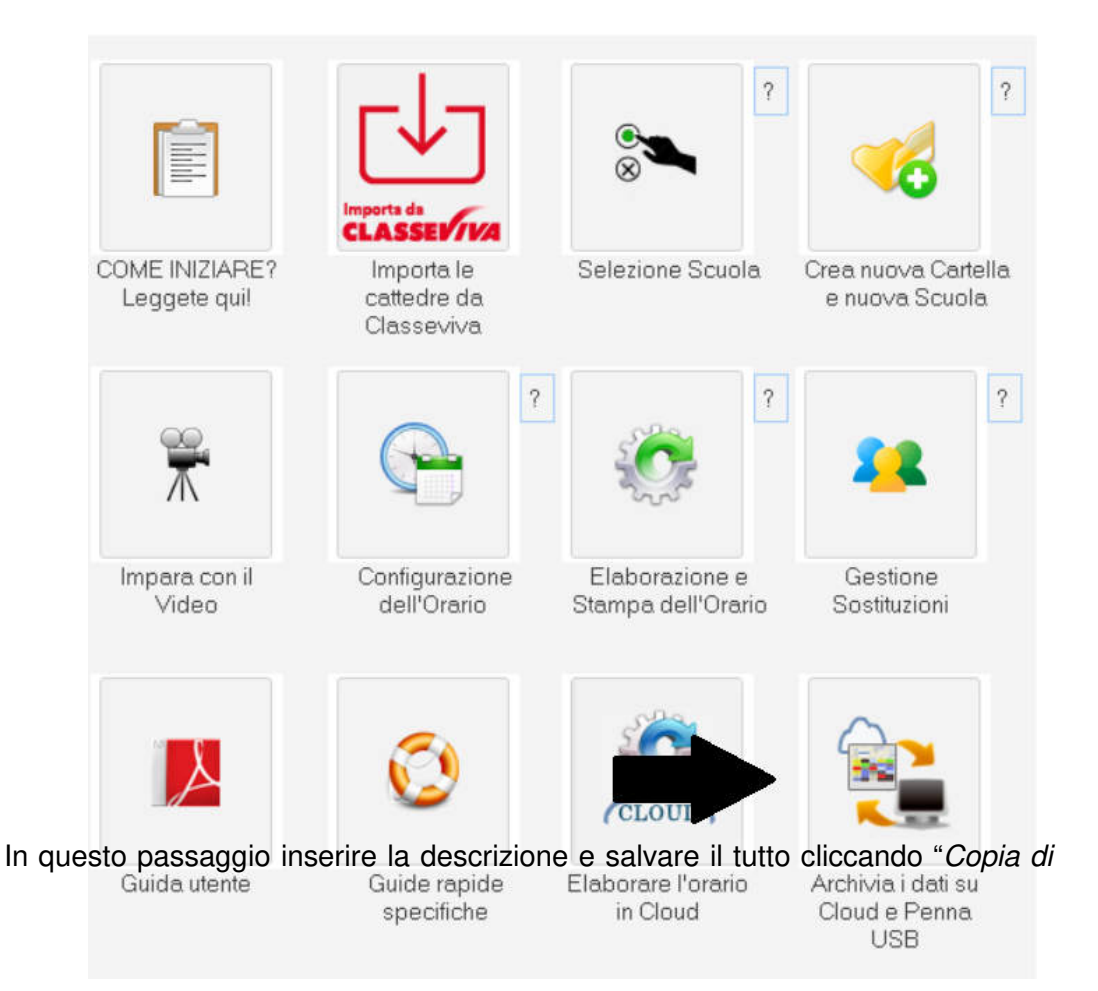

## sicurezza su Cloud"

| Archivia i dati su Cloud e Penna USB                                                                                                    |                  |            |                                                          |                         | ×                    |
|----------------------------------------------------------------------------------------------------|------------------|------------|----------------------------------------------------------|-------------------------|----------------------|
| I dati possono essere salvati su Cloud, spazio web gratuito a disposizione.<br>Potete archiviare su Cloud le versioni della vostra configurazione che volete conservare ed eventualmente riprendere in futuro. |                  |            | Pro memoria: descrizione della configurazione da salvare |                         |                      |
| Cartella di Lavoro Corrente:                                                                                                    |                  |            | 1                                                        |                         |                      |
| C:\ZonabitOrarioDati\                                                                                                    |                  |            |                                                          |                         |                      |
| Descrizione Scurlat                                                                                                    |                  |            | 1                                                        | $\sim$                  |                      |
| Spaggiari configurazione                                                                                                    | ,                |            | <u> </u>                                                 | (CLOUD)                 |                      |
| Password Cloud: ************************************                                                                                                    | Mostra           | password ? | *                                                        | *                       | CLUD                 |
| Configurazioni salvate su Cloud (4):                                                                                                    |                  |            | CLOUD                                                    | <u> </u>                |                      |
| CLOUD. Descrizione del salvataggio (Pro Memoria)                                                                                                    | Data / Ora       | Origine    | Copia di sicurezza                                       | Recupera dati da        | Cancella dati        |
|                                                                                                    | 17-07-2023 17:05 | Assist     | su Cloud                                                 | salvataggio             | selezionati su       |
|                                                                                                    | 10-03-2023 16:35 | Assist     |                                                          | cloud                   | Cloud                |
|                                                                                                    | 10-03-2023 16:23 | Assist     |                                                          |                         |                      |
|                                                                                                    |                  |            |                                                          |                         |                      |
|                                                                                                    |                  |            |                                                          |                         |                      |
|                                                                                                    |                  |            |                                                          |                         |                      |
|                                                                                                    |                  |            | La configurazione corr                                   | ente nuò essere salvata | anche ou penna LISB: |
|                                                                                                    |                  |            | La comigurazione con                                     | ente può essere salvata | and is so perma 030. |
|                                                                                                    |                  |            | 100                                                      | 1                       |                      |
|                                                                                                    |                  |            | <u> </u>                                                 |                         | X                    |
|                                                                                                    |                  |            | 1                                                        | +                       |                      |
|                                                                                                    |                  |            | -                                                        |                         |                      |
|                                                                                                    |                  |            |                                                          | <b>)</b>                |                      |
|                                                                                                    |                  |            | Copia di sicurezza                                       | Recupera dati da 2      | Cancella dati su     |
|                                                                                                    |                  |            | sulla Penna USB                                          | Penna USB               | Penna USB            |
|                                                                                                    |                  |            |                                                          |                         |                      |
|                                                                                                    |                  |            |                                                          |                         | ^                    |
| Come trasferire i dati                                                                                                    |                  |            |                                                          |                         |                      |
| da un computer a un aitro?                                                                                                    |                  |            |                                                          |                         | ~                    |

Da tale schermata, recuperare la password del Cloud utilizzando il bottone "Mostra password" e poi il bottone "Copia password"

|   | Archivia i dati su Cloud e Penna USB                                                                   |                                                                  |                                                                                                    |                                                                                                    |                                       |                                   | $\times$                        |
|---|----------------------------------------------------------------------------------------------------|------------------------------------------------------------------|----------------------------------------------------------------------------------------------------|----------------------------------------------------------------------------------------------------|---------------------------------------|-----------------------------------|---------------------------------|
|   | I dati possono essere salvati su Cloud, spazio w<br>Potete archiviare su Cloud le versioni della vostr | eb gratuito a disposizione.<br>a configurazione che volete conse | rvare ed eventual                                                                                                    | mente riprendere in futu                                                                                                | o. Pro memoria: descriz               | ione della configurazione da      | a salvare                       |
|   | Cartella di Lavoro Corrente:                                                                           |                                                                  |                                                                                                    |                                                                                                    |                                       |                                   |                                 |
|   | C:\ZonabitOrarioDati\£                                                                                 |                                                                  |                                                                                                    |                                                                                                    |                                       |                                   |                                 |
| 1 | Descrizione Scuola:                                                                                    |                                                                  |                                                                                                    |                                                                                                    | 200                                   | $\sim$                            |                                 |
|   | Spaggiari configurazione composita                                                                     |                                                                  |                                                                                                    |                                                                                                    |                                       | (CLOUD)                           | $\sim$                          |
|   | Password Cloud: BAL0                                                                                   |                                                                  |                                                                                                    | Mostra password                                                                                                    |                                       | <u></u>                           | CLYUD                           |
|   | Configurazioni salvate su Cloud (10):                                                                  | Accedi a Cloud con un'altra p                                    | password                                                                                                    | Copia password                                                                                                    | CLOUD                                 | <u> </u>                          |                                 |
|   | CLOUD. Descrizione del salvataggio (Pro Memori                                                         | a)                                                               | Data / Ora                                                                                                    | Origine                                                                                                    |                                       | Decumera dati da                  | Cancella dati                   |
| C |                                                                                                    |                                                                  | 17-07-2023 17:<br>17-07-2023 15:<br>25-05-2023 11:<br>25-05-2023 10:<br>25-05-2023 10:<br>24-05-2023 12:<br>10-03-2023 16:<br>10-03-2023 16: | 15 Assist.   55 Assist.   33 Utente   55 Remot.   49 Remot.   10 Remot.   29 Utente   38 Assist   31 Assist   23 Assist | La configurazione co                  | orrente può essere salvata        | anche su penna USB:             |
|   |                                                                                                    |                                                                  |                                                                                                    |                                                                                                    | Copia di sicurezza<br>sulla Penna USB | ? Recupera dati da<br>Penna USB ? | Cancella dati su<br>Penna USB ? |

A questo punto aprire ODI web e creare una nuova Scuola (viene creata una

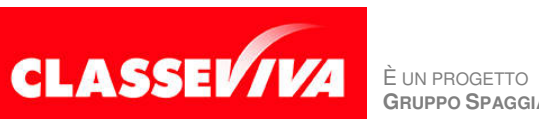

GRUPPO SPAGGIARI PARMA

PREDISPOSTO APPOSITAMENTE PER PASSAGGIO DA ODI CLIENT A ODI WEB nuova cartella remota sul server).

|                        | Imports da<br>CLASSEV/VA                | ?                                    | ?                                          |
|------------------------|-----------------------------------------|--------------------------------------|--------------------------------------------|
| Leggete qui!           | Importa le<br>cattedre da<br>Classeviva | Selezione Scuola                     | crea nuova Cartella<br>e nuova Scuola      |
| Ť                      | ?                                       | ?                                    | ?                                          |
| Impara con il<br>Video | Configurazione<br>dell'Orario           | Elaborazione e<br>Stampa dell'Orario | Gestione<br>Sostituzioni                   |
|                        | ٢                                       | CLOUI                                |                                            |
| Guida utente           | Guide rapide<br>specifiche              | Elaborare l'orario<br>in Cloud       | Archivia i dati su<br>Cloud e Penna<br>USB |

Il cloud sarà vuoto, pertanto scegliere di accedere con un'altra password. Inserire la password che avete copiato in precedenza dal computer utilizzato.

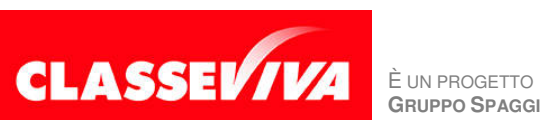

**GRUPPO SPAGGIARI** PARMA

PREDISPOSTO APPOSITAMENTE PER PASSAGGIO DA ODI CLIENT A ODI WEB

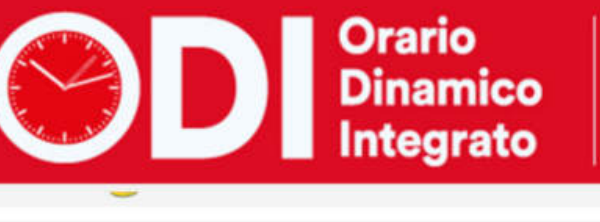

La soluzione di alta tecnologia per il calcolo automatico dell'orario scolastico

Gruppo Spaggiari Parma in collaborazione con Zonabit Sistemi

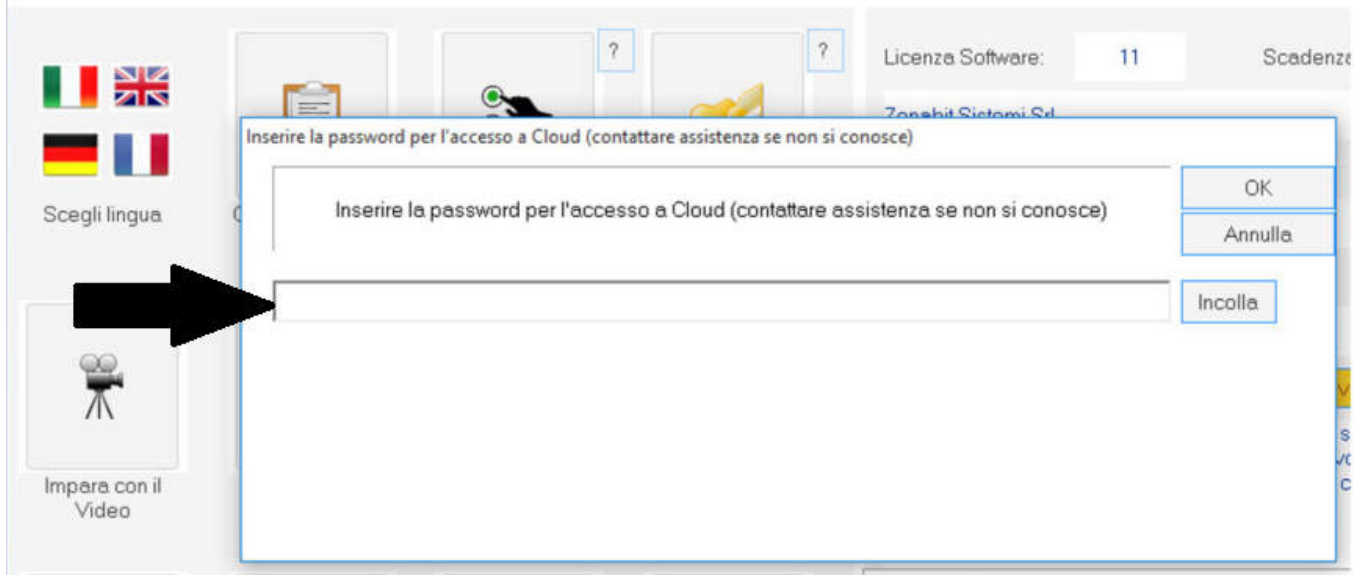

Si apriranno così tutti i salvataggi in cloud. Scegliere il salvataggio e successivamente premere il bottone "*Recupera i dati dal cloud*". Se il salvataggio non appare, aprire un ticket con l'assistenza utilizzando il bottone "<u>Ho bisogno di assistenza</u>".

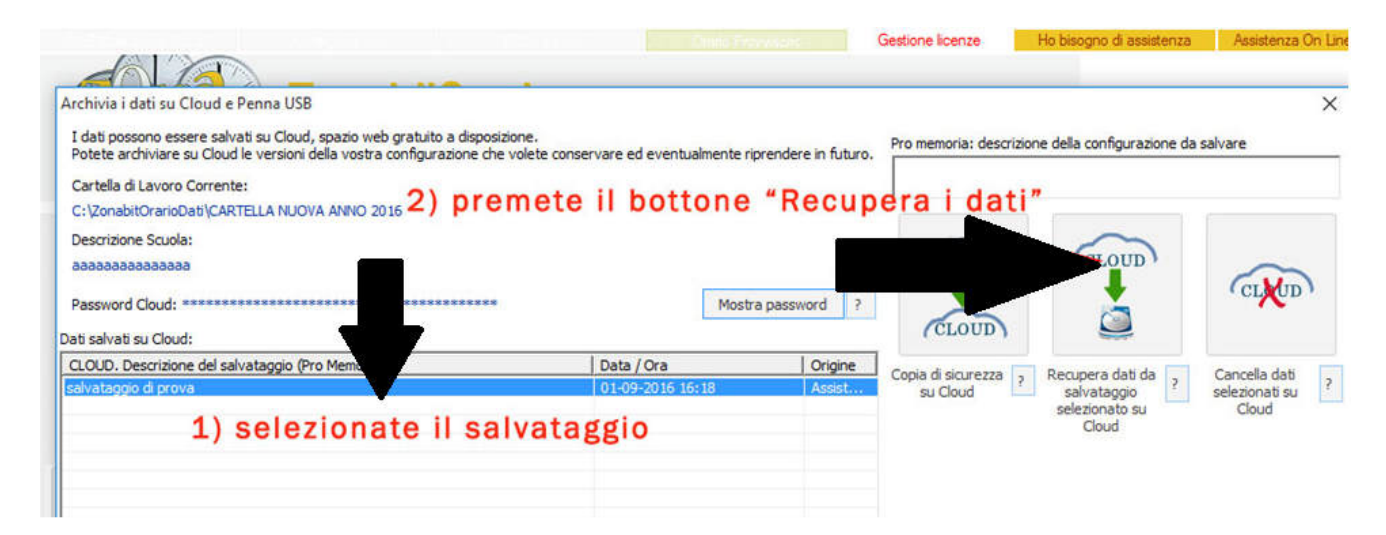

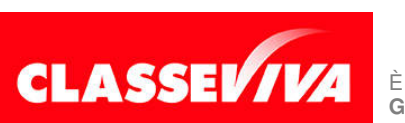

È un progetto **Gruppo Spaggiari** Parma PREDISPOSTO APPOSITAMENTE PER PASSAGGIO DA ODI CLIENT A ODI WEB